# loco.hr

Upute za integraciju u Wordpress WooCommerce

# Preduvjeti

+ Minimalne verzije:

+/РНР - 7.2

≠ Wordpress - 5.2

+ WooCommerce - 5.2

Računalo sa internetskom vezom

- Pristupni podaci za Loco.hr platformu

Pristupni podaci za Wordpress administratorsko sučelje

# Instalacija

1./ Preuzmite plugin za Wordpress na https://loco.hr/plugin/wordpresswoocommerce/1.0.2/LocoPlugin.zip

Ulogirajte se u **Wordpress** na koji želite instalirati dodatak U doljnjem desnom kutu kliknete na **Dodaci** pa **Dodaj novi** 

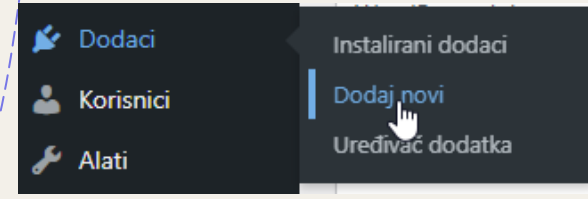

U gornjem desnom dijelu kliknite na Prenesi dodatak

Dodaj dodatke Prenesi dodatak

# 5. Kliknite na Choose File

Imate li dodatak u .zip formatu, možete ga instalirati ili ažurirati tako da ga

| Choose File No file chosen | Instaliraj sada |
|----------------------------|-----------------|
|----------------------------|-----------------|

 Pronađite dodatak koji smo preuzeli malo ranije u .zip formatu

# 7. Kliknite na Instaliraj sada

Imate li dodatak u .zip formatu, možete ga instalirati ili ažurirati tako da ga

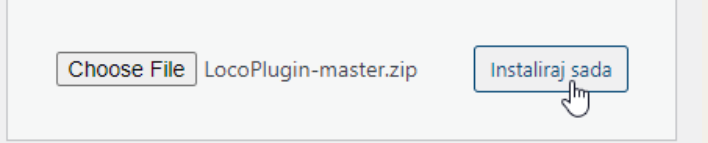

- 8. Nakon instalacije kliknite na Aktiviraj dodatak
- 9. To je to!

# Opće postavke

# Otvorite Wordpress admin sučelje

Kliknite u doljnjem desnom kutu na Loco.hr Postavke

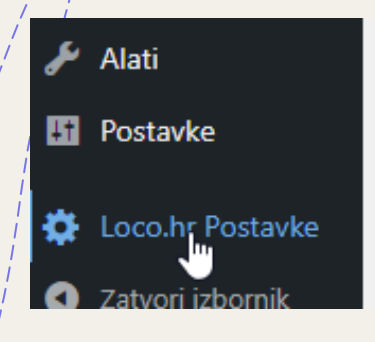

Óbjašnjenje parametar:

# + API Token

Token koji možete pronaći u postavkama kada se ulogirati na <u>https://loco.hr/admin</u>

## + Pomak vremena

Odgoda naloga kada se šalje zahtjev za dostavu, kako bi imali malo više vremena za pripremiti paket

# + Postotak sufinanciranja

Ako želite sufinancirat dostavu kupca onda ovdje možete odrediti sa koliko posto želite sufinancirati sa obzirom na iznos košarice

- + Ime
- + Adresa
- + Grad
- + Broj telefona
- + E-mail
- + Napomena

Podaci za nalog gdje vozač treba doći po paket

# WooCommerce postavke

# Otvorite **Wordpress** admin sučelje

Kliknite u desnom dijelu na WooCommerce pa Postavke

| WooCommerce |
|-------------|
| Početna     |
| Narudžbe 21 |
| Кирсі       |
| Kuponi      |
| Izvješća    |
| Postavke    |
| Status      |
| Tržište     |

## 3. Kliknite na Dostava pa Loco.hr Dostava

| Općenito                                                              | Proizvodi | Porez | Dostava | Plaćanja |  |  |  |
|-----------------------------------------------------------------------|-----------|-------|---------|----------|--|--|--|
| Zone dostave   Opcije dostave   Klase dostave   Loco.hr. Dostava   Wo |           |       |         |          |  |  |  |
|                                                                       |           |       | N. N.   | 0        |  |  |  |

## Objašnjenje parametar:

## + Omogući

Omogući ili onemogući Loco dostavu

#### + Naziv

Pod kojim imenom će Loco dostava prikazati na stranici naplate gdje se odabire metoda dostave

# Proizvod postavke

Otvorite **Wordpress** admin sučelje Kliknite u desnom dijelu na **Proizvodi** 

| /      |         | oocomme | erce     |                   |   |
|--------|---------|---------|----------|-------------------|---|
|        | = Pr    | oizyodi |          |                   |   |
|        | Svi pro | oizvodi |          |                   |   |
| 1      | Dodaj   | novi    |          |                   |   |
| ;<br>; | Katego  | orije   |          |                   |   |
|        | Oznak   | ρ       |          |                   |   |
| I      | Klikni  | te na ž | eljeni p | roizvod           |   |
|        | )       |         | Naziv    |                   |   |
|        | )       | de la   | Hudica   | Uredi   Brzo ured | i |

4. U desnom dijelu imate opcije za Loco dostavu

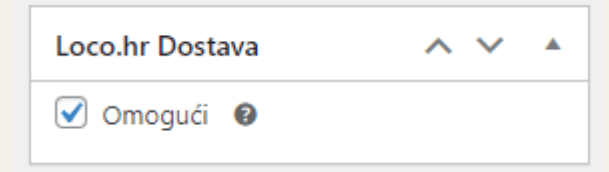

## Objašnjenje parametar:

## + Omogući

Ako nudite Loco dostavu za ovaj proizvod onda uključite ovu opciju, a u suprotnom isključite

# Korištenje

# Dodajte proizvod koji ima omogućenu **Loco dostavu** Odite na **plaćanje**

Unesite podatke za dostavu

Pokazat će vam opcija za dostavu i cijena istog, kako bi je odabrali kliknite na nju

Dostava

5.

O GLS: 25,00 kn

Loco Dostava: 18,96 kn

Odaberite način plaćanja i potvrdite narudžbu

NAPOMENA: Ako je odabrano plaćanje pouzećem dostavljač će preuzeti novac za Vas

6. Nalog za dostavu je kreiran i dostavljač će biti na Vašim vratima u što kraćem roku